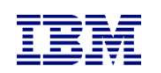

IBM Systems Lab Services and Training

# Quick-install of the PowerHA Full System Flashcopy Manager

Version 4.3

Christian Aasland Wednesday, September 25, 2019

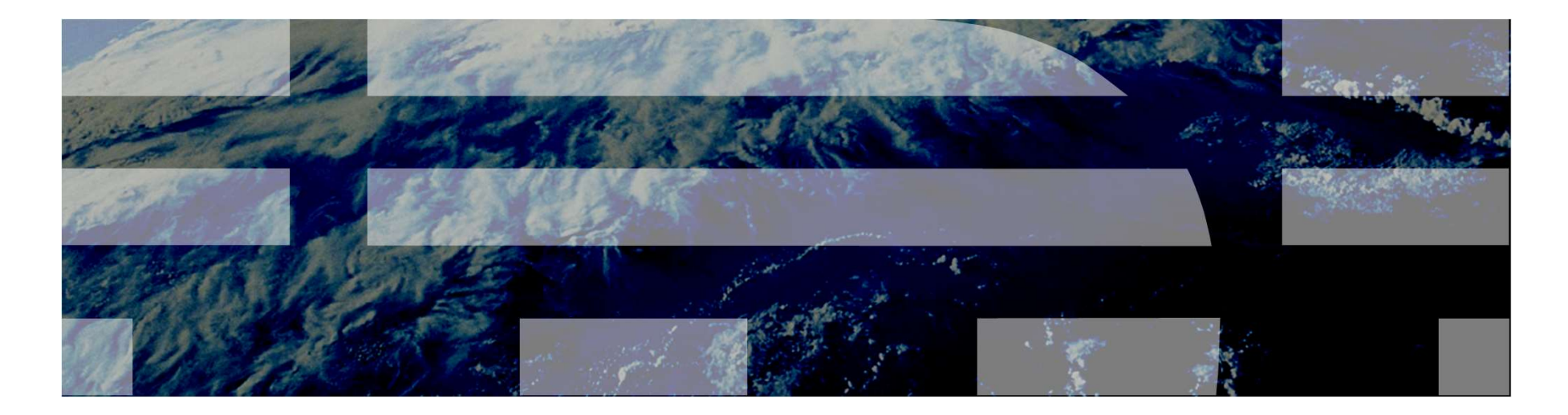

aasland@us.ibm.com ibm.com/systems/services/labservices

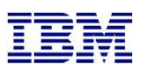

# What the heck is this document for?

- This is a quick-install guide for configuring the Full System Flashcopy Manager for the following storage products:
  - □ SVC family (V3700, V5000, V7000, V9000)
  - DS8K family
- Customers can have it, but it is designed to be performed by a Lab Services consultant
- Let does not explain details or how to handle errors or special/complex situations
- □ Primary documentation is the FSFC Manager Wiki
- □ Has more detail and explanations
  - □ https://ibm.biz/BdsULY

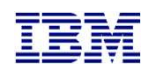

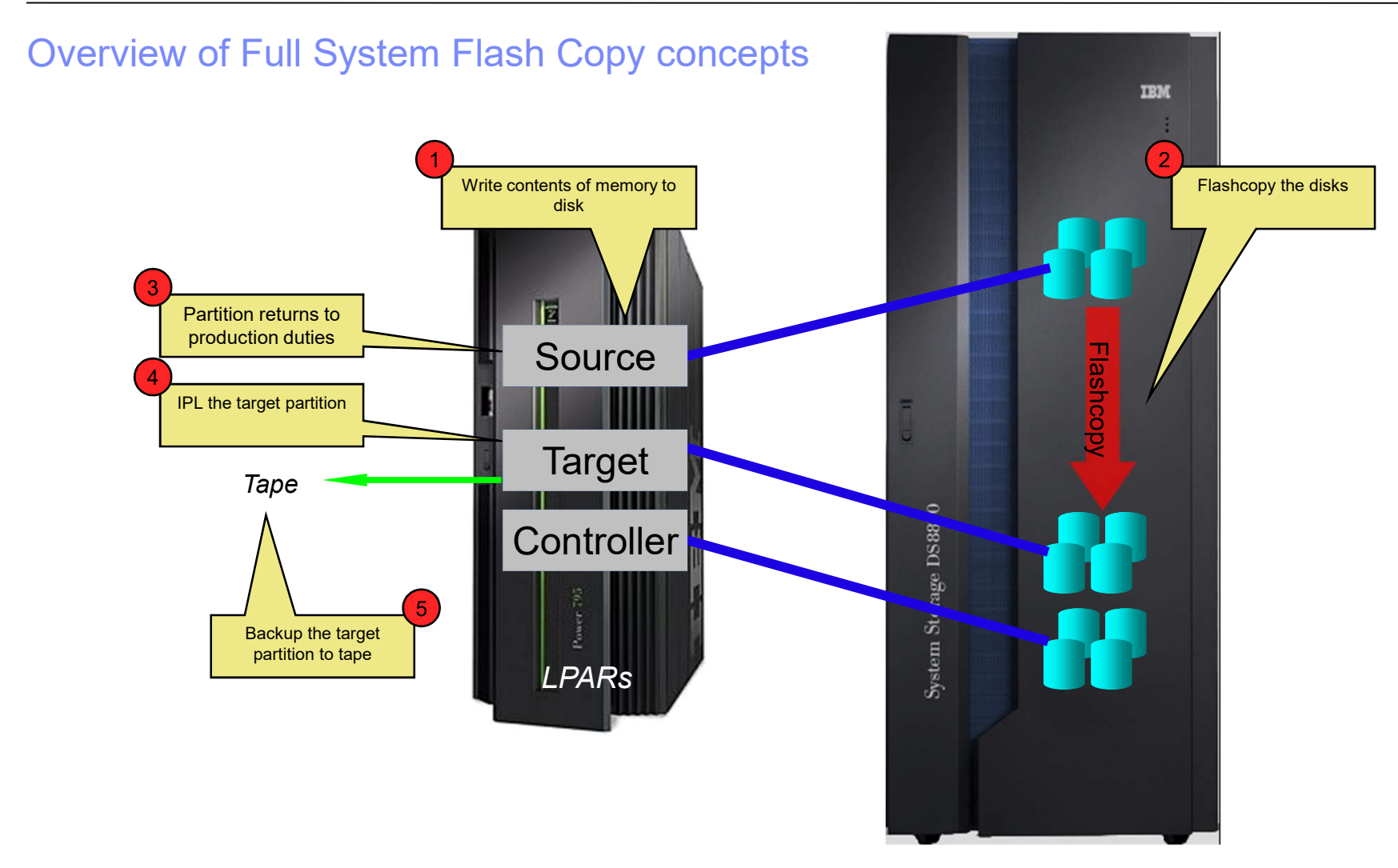

#### Overview of Full System Flashcopy topography

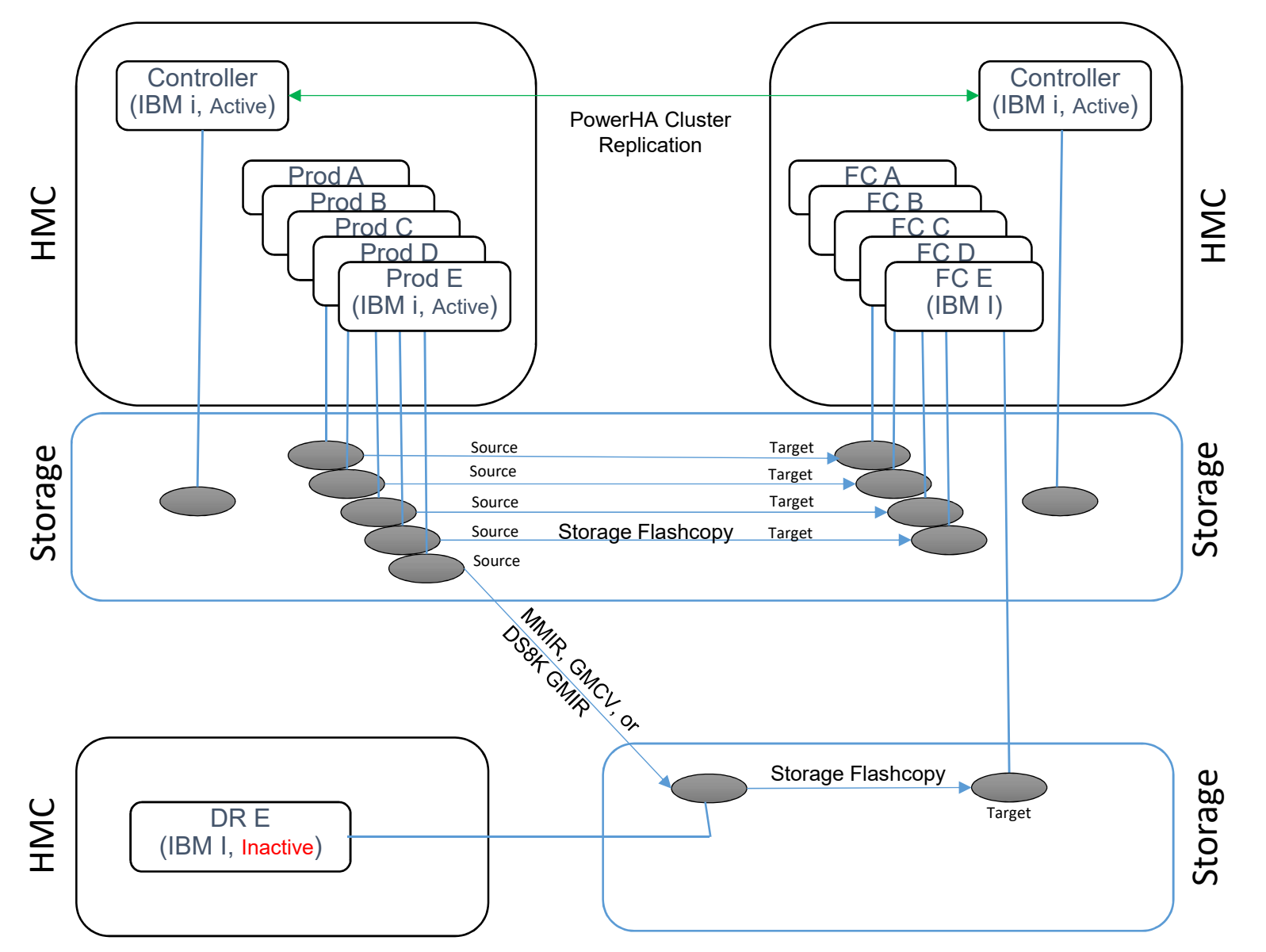

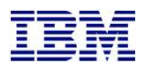

#### **Firewall access** Workstation access required for installation and configuration only Ping, Telnet (23) Source Ping Toolkit (dft=55920) pines temer (1.3) ping, ssh port 22 Ping, ssh port 22 Telnet 2300 BRMS Xfer port \*DFT = 55066 Toolkit communications default = 55920 Ping, ssh port 22 Controllers DSCLI = port 1751 PowerHA ports 5550, 5551 between controllers Ping Toolkit (dft=55920) Target LPAR HMC (primary and secondary) IBM Systems Lab Services and Training - ibm.com/systems/services/labservices © 2017 IBM Corporation

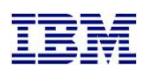

#### Customer actions prior to our engagement

- Provide Lab Services with the IBM i serial numbers so we can generate license keys
- □ Source and Controlling LPARs configured with IBM i OS
  - □ Install the <u>LPP's</u> and <u>PTF's</u> on pages 5 and 6
  - DeverHA (Standard Edition) installed and licensed
    - □ We will help you set up the clusters
  - Place FSFC Manager savefile PHATOOLS43 in QGPL on the controlling and production LPARs
    - □ We will send this to you before we arrive
- Get IP addresses, administrative user IDs and passwords for:
  - □ HMC
  - □ LPAR's (including the secondary)
  - □ Storage devices (SVC / DS8K)

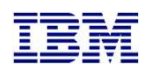

# Controlling LPAR LPPs and PTFs

| 7.1                            | 7.2                             | 7.3                            | 7.4                            |
|--------------------------------|---------------------------------|--------------------------------|--------------------------------|
| 5733SC1 *Base, 1               | 5733SC1 *Base, 1                | 5733SC1 *Base, 1               | 5733SC1 *Base, 1               |
| 5770SS1 30, 33,<br>41          | 5770SS1 30, 33,<br>41           | 5770SS1 30, 33,<br>41          | 5770SS1 30, 33,<br>41          |
| 5761JV1 *Base, 14              | 5770JV1 *Base, 14               | 5770JV1 *Base, 16              | 5770JV1 *Base, 16              |
| 5770HAS *Base                  | 5770HAS *Base, 2                | 5770HAS *Base, 2               | 5770HAS *Base, 2               |
| Group PTFs<br>SF99706, SF99572 | Group PTFs<br>SF99776, SF99716  | Group PTFs<br>SF99876, SF99725 | Group PTFs<br>SF99666, SF99665 |
| 5770HAS PTF<br>SI57181         | 5770HAS PTF<br>SI57302, SI62180 | 5770999 PTF<br>MF62566         |                                |
|                                | 5770999 PTF<br>MF62565          |                                |                                |

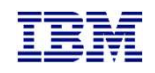

# Source LPAR PTFs

| 7.1                             | 7.2                                | 7.3                                | 7.4           |
|---------------------------------|------------------------------------|------------------------------------|---------------|
| MF99006,<br>MF56047,<br>SI49487 | 5770999 PTF<br>MF62565,<br>MF64640 | 5770999 PTF<br>MF62566,<br>MF64641 | -None-        |
| If using BRMS                   | , the following PTF'               | s are required                     |               |
| (sup                            | erceding PTF's are                 | ok) :                              |               |
| SI64249 (BR1)<br>SI53781 (SS1)  | SI70366 (BR1)<br>SI53860 (SS1)     | SI70367 (BR1)                      | SI70368 (BR1) |

**RED** PTF's may require an IPL.

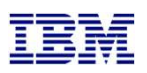

# SVC setup prior to our engagement

- □ Configure the storage unit for Primary, Secondary and Controlling LPAR.
  - □ Firmware level 7.5.0.3 or newer
  - Create or select user profile
    - □ Must be assigned to CopyOperator (or better) user group
    - □ If changing host connections, must be Administrator
  - LUNs
    - □ For source and target LPARs
  - Host connections
  - Licenses (Replication, Thin-provision, etc)
  - □ If using replication:
    - Partnerships
      - We can remotely help you set this up (also ensures you have communication between the SVC's before we arrive)
    - □ Start replication
      - Replication should be completed before we're onsite so that won't have to wait for it to catch up

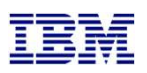

#### DS8K setup prior to our engagement

- □ Create a user profile on the DS8K
  - □ Can be other than QLPAR, make a member of the admin group
  - □ Remember the password, set to not expire
    - □ chpass –expire 0
- □ Configure the storage unit for Primary, Secondary and Controlling LPAR.
  - □ Recent firmware level
    - □ Install DSCLI on the IBM i from the DS8K CD
    - □ Bundle 87.10.91.0 or newer (required for creating GMIR D-Copy)
  - Create fixed block volumes (requires ranks, arrays, extent pools, space efficient repositories, etc)
    - □ For source and target LPARs
  - □ Volume groups, ports and host connections
  - □ Licenses (Replication, Space Efficient, etc)
  - PPRC Paths
    - We can remotely help you set this up (also ensures you have communication between the DS's before we arrive)
  - □ Start replication
    - Replication should be completed before we're onsite so that won't have to wait for it to catch up

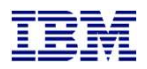

- □ Create a user on the LPAR HMCs
- □ Any user name will do (as long as you remember it)
- Password is required
- □ Hmcsuperadmin with AllSystemResources

| 888              | Add User                                                                                                    |                             |  |
|------------------|----------------------------------------------------------------------------------------------------|-----------------------------|--|
| User Info        | rmation                                                                                                    |                             |  |
| User I           | ID: qlpar                                                                                                    |                             |  |
| Descr            | ription: FSFC Tool                                                                                                    | olkit                       |  |
| Authenti         | cation                                                                                                    | Details                     |  |
| Local            | Authentication                                                                                                    | Password:                   |  |
| LDAF             | P Authentication                                                                                                    | Confirm password:           |  |
| Kerbe            | eros Autrentication                                                                                                    |                             |  |
|                  |                                                                                                    | Password expires in (days): |  |
|                  |                                                                                                    | Password expires in (days): |  |
| Select           | Managed Resou                                                                                                    | urce Roles                  |  |
| Select           | Managed Resour                                                                                                    | urce Roles                  |  |
| Select<br>Select | Managed Resour<br>AllSystemResour<br>Task Roles                                                                        | urce Roles                  |  |
| Select<br>Select | Managed Resour<br>AllSystemResour<br>Task Roles<br>hmcservicerep                                                       | urce Roles                  |  |
| Select<br>Select | Managed Resour<br>AllSystemResour<br>Task Roles<br>hmcservicerep<br>hmcviewer                                          | urce Roles                  |  |
| Select<br>Select | Managed Resour<br>AllSystemResour<br>Task Roles<br>hmcservicerep<br>hmcviewer<br>hmcoperator                           | urce Roles                  |  |
| Select           | Managed Resour<br>AllSystemResour<br>Task Roles<br>hmcservicerep<br>hmcviewer<br>hmcoperator<br>hmcpe                  | urce Roles                  |  |
| Select<br>Select | Managed Resour<br>AllSystemResour<br>Task Roles<br>hmcservicerep<br>hmcviewer<br>hmcoperator<br>hmcpe<br>hmcsuperadmin | urce Roles                  |  |

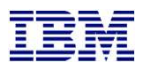

#### Enable remote command execution

Welcome

- 🗄 📗 Systems Management
  - System Plans
  - HMC Management
  - Service Management

🔂 Updates

HMC Management ( HMC Version )

#### Operations

View HMC Events

- Shut Down or Restart Schedule Operations
- Format Media
- Back up HMC Data
- Restore HMC Data

Save Upgrade Data

- Change Network Settings Test Network Connectivity View Network Topology
- Tip of the Day
- View Licenses
- Change Default User Interface Settings Change User Interface Settings Change Date and Time Launch Guided Setup Wizard

#### Administration

Change User Password Manage User Profiles and Access Manage Task and Resource Roles Manage Users and Tasks Manage Certificates Configure KDC Configure LDAP Remote Command Execution Remote Virtual Terminal Remote Operation

- View the event log of HMC operations
- Shut down or restart the HMC
- Schedule selected operations for the I
- · Format a DVD, diskette, or USB flash
- · Back up HMC information to DVD, to
- · Restore critical HMC data from a rem

Save up
 Remote Command Execution

- · View net Enable the following option to provide remote command execution through ssh.
- View and I Enable remote command execution using the ssh facility
- Read the OK Cancel

Display t

- Customi:
   Customi:
- · Char the date and time for the HM
- · Step hough setting up your HMC us

#### hange your password

- Add, copy, remove, and modify HMC Add, copy, remove, and modify mana-View the logged on users and the task Create, modify, delete, and import cer
- Key Distribution Center Configuration
- Enterprise Directory Service Configuration
- Enable or disable the command line in
- Enable of disable the command line if
   Enable or disable virtual terminal conr
- Enable or disable virtual terminal conr

- - -

. .

Control whether this HMC can be ope

.......

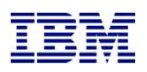

#### Allow ssh (port 22) through the firewall (on all adapters)

Welcome

| Ð | S | yste | ems | Man | ag | eme | ent |  |
|---|---|------|-----|-----|----|-----|-----|--|
|---|---|------|-----|-----|----|-----|-----|--|

System Plans

HMC Management

3 Service Management

🔂 Updates

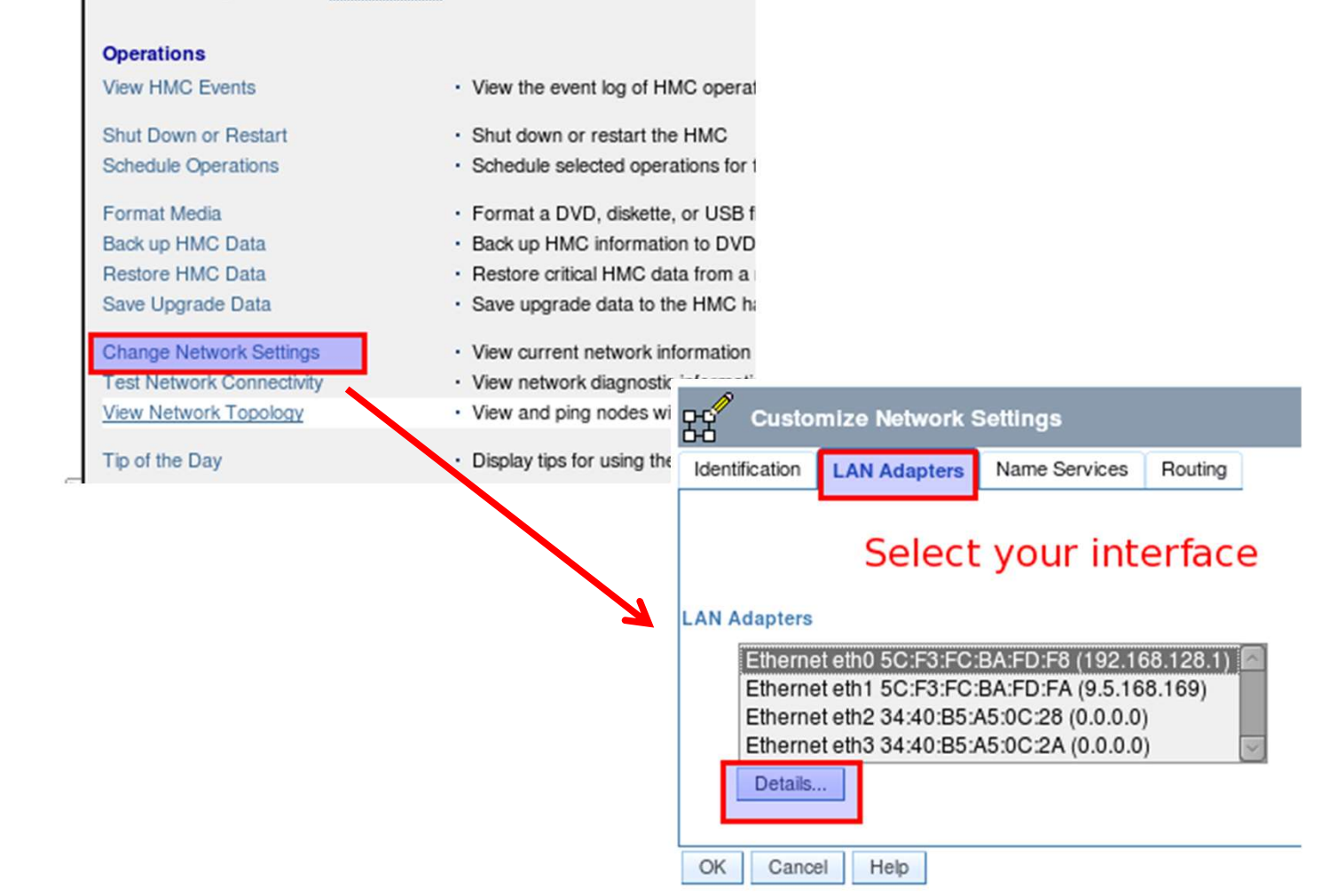

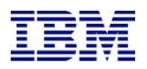

Secure Shell (port 22:tcp) must be allowed.

- Allow all hosts: 0.0.0.0/0.0.0.0

- Allow specified hosts: at least specify the IP of your controlling LPAR

| ISIC Sett         | ings IPv6 Settings Firewall Set                                                                                                    | tings                                                                                                    |                                                                                                    |                          |
|-------------------|----------------------------------------------------------------------------------------------------|----------------------------------------------------------------------------------------------------|----------------------------------------------------------------------------------------------------|--------------------------|
| AN inter          | face address: 5C:F3:FC:BA:FD:F                                                                                                    | A Ethernet                                                                                                    |                                                                                                    |                          |
| ilable A          | Applications                                                                                                    |                                                                                                    |                                                                                                    | Allow Incoming           |
| Select            | Application Name                                                                                                    | Ports                                                                                                    |                                                                                                    | Allow Incoming by IP Add |
|                   |                                                                                                    |                                                                                                    |                                                                                                    | Allow remote Secure Sh   |
| ۲                 | Secure Shell                                                                                                    | 22:tcp                                                                                                    |                                                                                                    | access.                  |
| 0                 | Secure Remote Web Access                                                                                                    | 443:tcp 9960:tcp                                                                                                    |                                                                                                    |                          |
| 0                 | Secure ASM Access                                                                                                    | 9443.tcp                                                                                                    |                                                                                                    |                          |
| 0                 | Open Pegasus                                                                                                    | 5989:tcp                                                                                                    |                                                                                                    |                          |
| owed Ho<br>Select | Application Name                                                                                                    | Ports                                                                                                    | Allowed Hosts                                                                                                    | Remove                   |
| Select            | Application Name                                                                                                    | Ports                                                                                                    | Allowed Hosts                                                                                                    | Remove                   |
| Select            | Application Name                                                                                                    | Ports<br>427:udp                                                                                                    | Allowed Hosts<br>0.0.0.0/0.0.0.0                                                                                                    | Remove                   |
| Select            | Application Name SLP SLP BSCT Peer Domains                                                                                                    | Ports<br>427:udp<br>427:udp<br>12347:udp udp:12348                                                                                                  | Allowed Hosts 0.0.0.0/0.0.0.0 ::/:: 0.0.0.0/0.0.0.0                                                                                         | Remove                   |
| Select            | Application Name SLP SLP RSCT Peer Domains RSCT Peer Domains                                                                                                    | Ports<br>427:udp<br>427:udp<br>12347:udp udp:12348<br>12347:udp udp:12348                                                                           | Allowed Hosts 0.0.0.0/0.0.00 ::/:: 0.0.0.0/0.0.0.0 ::/::                                                                                    | Remove                   |
| Select            | Application Name SLP SLP RSCT Peer Domains RSCT Peer Domains Cluster Ready Hardware Server                                                                                                    | Ports<br>427:udp<br>427:udp<br>12347:udp udp:12348<br>12347:udp udp:12348<br>8899:tcp                                                               | Allowed Hosts<br>0.0.0.0/0.0.0.0<br>::/::<br>0.0.0.0/0.0.0.0<br>::/::<br>0.0.0.0/0.0.0.0                                                    | Remove                   |
| Select            | Application Name<br>SLP<br>SLP<br>RSCT Peer Domains<br>RSCT Peer Domains<br>Cluster Ready Hardware Server<br>Cluster Ready Hardware Server                                                                         | Ports<br>427:udp<br>427:udp<br>12347:udp udp:12348<br>12347:udp udp:12348<br>8899:tcp<br>8899:tcp                                                   | Allowed Hosts 0.0.0.0/0.0.0.0 ::/:: 0.0.0.0/0.0.0.0 ::/:: 0.0.0.0/0.0.0.0 ::/:: 0.0.0.0/0.0.0.0 ::/::                                       | Remove                   |
| Select            | Application Name<br>SLP<br>SLP<br>RSCT Peer Domains<br>RSCT Peer Domains<br>Cluster Ready Hardware Server<br>Cluster Ready Hardware Server<br>Secure Remote Web Access                                             | Ports<br>427:udp<br>427:udp<br>12347:udp udp:12348<br>12347:udp udp:12348<br>8899:tcp<br>8899:tcp<br>443:tcp tcp:9960                               | Allowed Hosts<br>0.0.0.0/0.0.0.0<br>::/::<br>0.0.0.0/0.0.0.0<br>::/::<br>0.0.0.0/0.0.0.0<br>::/::<br>0.0.0.0/0.0.0.0                        | Remove                   |
|                   | Application Name<br>SLP<br>SLP<br>RSCT Peer Domains<br>RSCT Peer Domains<br>Cluster Ready Hardware Server<br>Cluster Ready Hardware Server<br>Secure Remote Web Access<br>Secure Remote Web Access                 | Ports<br>427:udp<br>427:udp<br>12347:udp udp:12348<br>12347:udp udp:12348<br>8899:tcp<br>8899:tcp<br>443:tcp tcp:9960<br>443:tcp tcp:9960           | Allowed Hosts<br>0.0.0.0/0.0.0.0<br>::/::<br>0.0.0.0/0.0.0.0<br>::/::<br>0.0.0.0/0.0.0.0<br>::/::<br>0.0.0.0/0.0.0.0<br>::/::               | Remove                   |
| Select            | Application Name<br>SLP<br>SLP<br>RSCT Peer Domains<br>RSCT Peer Domains<br>Cluster Ready Hardware Server<br>Cluster Ready Hardware Server<br>Secure Remote Web Access<br>Secure Remote Web Access<br>Secure Shell | Ports<br>427:udp<br>427:udp<br>12347:udp udp:12348<br>12347:udp udp:12348<br>8899:tcp<br>8899:tcp<br>443:tcp tcp:9960<br>443:tcp tcp:9960<br>22:tcp | Allowed Hosts 0.0.0.0/0.0.0.0 ::/:: 0.0.0.0/0.0.0.0 ::/:: 0.0.0.0/0.0.0.0 ::/:: 0.0.0.0/0.0.0.0 ::/:: 0.0.0.0/0.0.0.0 ::/:: 0.0.0.0/0.0.0.0 | Remove                   |

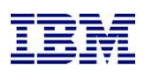

#### Restoring toolkit library, setup on both **Controllers**

- □ Place the toolkit savefile in QGPL (FTP, scp etc)
- □ Restore the toolkit library:
  - □ RSTLIB SAVLIB(QZRDHASM) DEV(\*SAVF) SAVF(QZRDHASM43)
    - □ The '43' refers to the release and may change
  - □ ADDLIBLE QZRDHASM
- □ Run the setup program
  - □ SETUPFSFC NODEROLE(\*CTL) PORT(\*DFT) ACSCODE(<your license access code>)
  - □ The port is used to receive communications from the production LPARs, \*DFT is 55920
  - □ Will create user profile QLPAR without a password, initialize files etc.

| Set up IBM Pwr HA tools - FSFC (SETUPFS                                      | SFC)                               |  |  |  |
|------------------------------------------------------------------------------|------------------------------------|--|--|--|
| Type choices, press Enter.                                                   |                                    |  |  |  |
| Node role *CTL<br>FSFC communications port *DFT<br>Toolkit access code 12345 | *CTL, *PRD<br>1-65535, *SAME, *DFT |  |  |  |

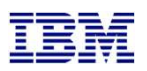

#### Restoring toolkit library, setup on **Production** LPARs

- □ Place the toolkit savefile in QGPL (FTP, scp etc)
- □ Restore the toolkit library:
  - □ RSTLIB SAVLIB(QZRDHASM) DEV(\*SAVF) SAVF(QZRDHASM43)
    - □ The '43' refers to the release and may change
  - □ ADDLIBLE QZRDHASM
- □ Run the setup program
  - SETUPFSFC NODEROLE(\*SRC) ACSCODE(<your license access code>)
    - Press PF9 and specify the line description, TCPIP interface and subnet mask to create on the controller for the target to use
  - □ The port number is used for toolkit communications from the controllers, \*DFT is 55920
  - □ The line description and IP interfaces will be created
  - □ Will create user profile QLPAR without a password, initialize files etc.
- □ If the target LPAR is on a different serial number:
  - □ A license key for the target LPAR must be entered.
  - □ Use ADDPRDACS on the Production LPAR to enter the serial number and license for the target LPAR.

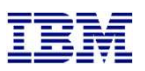

#### Modifying the Startup Program on **Production** LPARs

- □ Modify startup program on each node to prevent QSTRUPPGM from running on the target.
  - □ This is optional but adds a layer to safety.
  - QZRDHASM/RUNLPARCMD SRLN(xxxxxx) LPAR(xx) CMD(CALL PGM(QZRDHASM/QZRDENDSBS))
    - □ Specify the target LPAR serial and LPAR numbers
    - □ Review QZRDHASM/QCLSRC QZRDENDSBS for changes
    - □ Include MONMSG CPF0000 after RUNLPARCMD
- □ Modify startup program on each node to start the subsystem:
  - □ This is not necessary if FSR is also installed (FIXSTRPRSC will start the subsystem)
  - □ After IP and QSYSWRK start, before applications,
  - □ STRSBS QZRDHASM/QZRDFSR

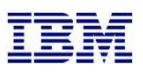

#### Creating the cluster on the controllers

- If there is only one controller, you must create a single-node cluster. Perform the following steps on the single node only.
- □ If multiple controllers are to be configured, issue these messages on all of them:
  - □ STRTCPSVR \*INETD
  - □ CHGTCPSVR \*INETD AUTOSTART(\*YES)
  - □ CHGNETA ALWADDCLU(\*ANY)
- □ On the Master controller
  - CRTCLU CLUSTER(FSFC) START(\*YES), PF4, fill in Primary Controlling node name and IP address
  - □ ADDCLUNODE CLUSTER(FSFC) NODE(Secondary Controlling node name and IP)
  - □ WRKCLU Option 7, create a device domain (call it whatever you'd like)
    - □ Enter one node name first, press enter
    - Option 6, add the other node name
- On Auxiliary controller:
  - □ WRKCLU, validate cluster is started
- □ With multiple controllers, modify startup program on each node to start the cluster and subsystem:
  - □ After IP and QSYSWRK start, before applications,
  - □ STRCLUNOD CLUSTER(FSFC) NODE(Master or Auxiliary controller nodes)
    - □ This requires \*IOSYSCFG so QSTRUPJD should specify a profile like QLPAR
    - CHGJOBD JOBD(QSTRUPJD) USER(QLPAR)
  - □ STRSBS QZRDHASM/QZRDFSR

# Download the Java Secure Channel code (on the **Controllers**)

Download Java Secure Channel to /QIBM/qzrdhasm/ssh from

http://sourceforge.net/projects/jsch/files/jsch.jar/0.1.52/jsch-0.1.52.jar/download

- Don't download a different version. It won't work.
- The Java Secure Channel is an open-source implementation of ssh which allows the FSFC toolkit to issue ssh calls programmatically and to review the results.
- Because it is open-source, IBM Legal requires that you download it yourself (i.e. we can't bundle it with our toolkit)
- Download to desktop, FTP to both IBM i controllers
- □ Place it into directory /QIBM/qzrdhasm/ssh/

ftp> bin 200 Representation type is binary IMAGE. ftp> put jsch-0.1.52.jar /QIBM/qzrdhasm/ssh/jsch-0.1.52.jar local: jsch-0.1.52.jar remote: /QIBM/qzrdhasm/ssh/jsch-0.1.52.jar 227 Entering Passive Mode (9,5,168,177,167,46). 150-NAMEFMT set to 1. 150 Sending file to /QIBM/qzrdhasm/ssh/jsch-0.1.52.jar 226 File transfer completed successfully. 249282 bytes sent in 0.742 secs (336.12 Kbytes/sec) ftp>

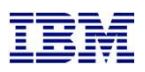

#### Create the credentials on either controller

- □ FSFC uses userid/password to log into the HMCs, DS8Ks and SVCs. Use WRKCSECRDL or ADDCSECRDE to manage these credentials.
- □ Enter the IP address, user ID, password and a description of the host for:
  - □ SVCs
  - DS8Ks
  - □ HMCs
- □ This information is encrypted and placed into the device data domain and is kept consistent on both of the controllers.
- □ WRKCSECRDL uses PowerHA to keep the controllers in sync

```
Add CSE Credential Entry (ADDCSECRDE)

Type choices, press Enter.

Host IP address . . . . . . . . . . '1.2.3.4'

nn.nn.nn.

User ID . . . . . . . . . . . User

Password . . . . . . . . . . . . User

Confirm password . . . . . . . . . . Host name display
```

IBM Systems Lab Services and Training

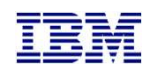

SVC vs. DS8K configuration

SVC Environment Configuration

DS8K Credentials and Environment Configuration

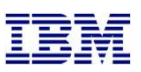

# Create the SVC environments on the **controller**

- □ An FSFC Environment describes the storage to the toolkit. Use WRKCSE to manage the environments.
  - □ Option 1 creates a new environment
  - □ Enter \*NONE when prompted for ASP Copy Descriptions
- □ The environments are stored in the device data domain and is kept in sync with both controllers.
- On the SVC, flashcopy consistency groups define background copy rates, full or incremental etc. The toolkit just manages the consistency groups.

| Change a FLASH Environment<br>Type choices, press Enter.                                                                                               |                         |                          |
|----------------------------------------------------------------------------------------------------|-------------------------|--------------------------|
| Environment name                                                                                                    | TEST<br>SVC             |                          |
| FlashCopy SVC information:<br>Flash SVC IP Address<br>FlashCopy consistency group Id<br>GMCV Source SVC IP Address<br>Remote copy consistency group Id | 1.2.3.4<br>2            | IPv4<br>Id<br>IPv4<br>Id |
| Comment:<br>Text                                                                                                    | Something meaningful to | humans                   |
| Bottom<br>F1=Help F3=Exit F6=Validate F12=                                                                                                    | Cancel                  |                          |

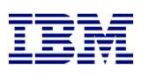

#### Finding the Flashcopy consistency group Id

- □ The environment requires the Flashcopy consistency group Id.
- □ To find it, view the flash copy consistency groups and enable the Id column

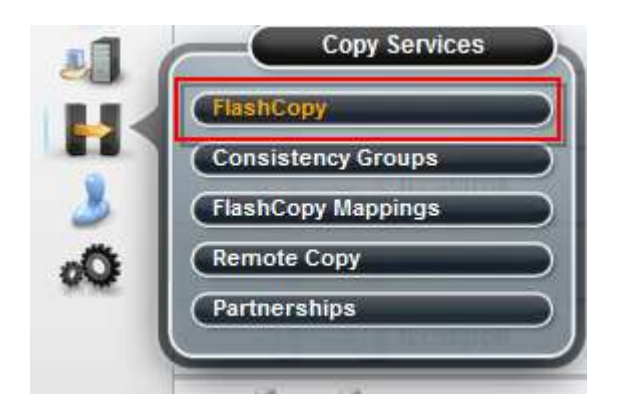

|       | <u>Ľ</u> |
|-------|----------|
| Name  |          |
| ✓ ID  |          |
| State |          |

| Ma          | pping Name 🔺              | ID | Status         |
|-------------|---------------------------|----|----------------|
| •           | Not in a Group            | a. |                |
| ۲           | AAKyle_Full_Incremental   | 1  | Idle or Copied |
| ÷           | AAKyle_Thin               | 4  | Idle or Copied |
| <b>(</b> †) | tciha9m_ctciha9p1         | 8  | Copying        |
| Ð           | tciha9m_ctciha9p2         | 14 | Copying        |
|             | BANGER DEMO ESCSM DEMOSRC | 2  | Empty          |

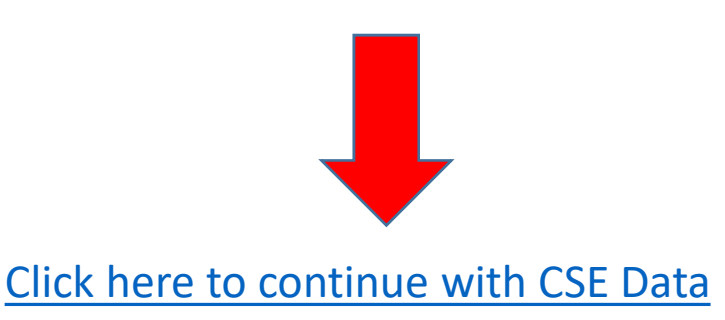

#### Create the DS environments on the <u>controller</u>

- □ An FSFC Environment describes the storage to the toolkit. Use WRKCSE to manage the environments.
  - □ Option 1 creates a new environment
- □ The environments are stored in the device data domain and is kept in sync with both controllers.
- □ Enter the requested information then PAGE DOWN

| Change a FLASH Environment<br>Type choices, press Enter. |                           |                                             |
|----------------------------------------------------------|---------------------------|---------------------------------------------|
| Environment name                                         | TEST<br>DS8K              |                                             |
| FlashCopy Power HA, ASP information:<br>Device name      | *SYSTEM<br>*NONE<br>*NONE | *SYSTEM, Name<br>*NONE, Name<br>*NONE, Name |
| FlashCopy DS unit information:<br>Device                 | IBM.1234-1234565          | Name                                        |
|                                                          |                           | More                                        |

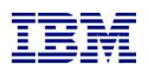

#### Enter the DS information

- □ Enter the flashcopy details
- □ Enter the DS unit details
- □ If the IP address isn't in WRKCSECRDL yet, pressing enter will take you there to add it.

| Change a FLASH Environment<br>Type choices, press Enter. |                                         |                                                                            |
|----------------------------------------------------------|-----------------------------------------|----------------------------------------------------------------------------|
| FlashCopy IASP Manager options:<br>Full FlashCopy        | *NO<br>*NO<br>*YES<br>*NO<br>*NO<br>*NO | *YES, *NO<br>*YES, *NO<br>*YES, *NO<br>*YES, *NO<br>*YES, *NO<br>*YES, *NO |
| DS unit SMC information:<br>Flash hmc1                   | 1751                                    | IPv4<br>IPv4<br>1750, 1751                                                 |
| Comment:<br>Text                                         | 1.2.3.4, press F12 to ca                | ncel.                                                                      |

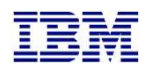

#### Enter the DS information

□ Enter the volume details

| Add, Change or Delet                                    | e Volumes                                    |                                |     |                    |  |
|---------------------------------------------------------|----------------------------------------------|--------------------------------|-----|--------------------|--|
| Environment . :<br>Type :<br>Volume sets . :            | TEST<br>FLASH<br>Ø                           | Source device<br>Target device | :   | IBM.123<br>IBM.123 |  |
| Type Volume options;<br>Source<br>Opt Volumes<br>1 0100 | 1=Add, 2=Change,<br>Flash<br>Volumes<br>0200 | 4=Delete, press Ent            | er. |                    |  |
|                                                         |                                              |                                |     |                    |  |

- □ The CSE Data describes the non-storage elements of an environment.
- □ This data is also stored in CRG's. The toolkit will create the CRG. It will always remain inactive when viewed in WRKCLU opt 9.
- □ CRTCSEDTA, CHGCSEDTA, DLTCSEDTA and DSPCSEDTA can be used to work with this information.
  - □ Stored in the CRG so the data is synchronized between the controllers
- □ WRKCSEDTA displays all the data created.

```
Work with CSE Data
Type options, press Enter.
  1=Create
             2=Change
                         3=Copy
                                  4=Delete
                                              5=Display
                        CRG
        CSE Data
                                   Text
Opt
                        type
                        FSR
        FSR9M2
                                   FSR from 9M to 90
        HA8FSR2
                        FSR
                                   DS8K FSR from HA8FSR1 to HA8FSR2
        FSFC9J9K
                        FSFC
        FSFC9M9N
                        FSFC
                                   GMCV Flash
        FSFC9M9P1
                        FSFC
        FSR9J2
                        FSR
        FSFC9M9P2
                        FSFC
        FSFC9F9G
                        FSFC
                                                                          More...
Parameters or command:
===>
```

- □ Use CRTCSEDTA or WRKCSEDTA opt 1 to enter the flashcopy operational details
- □ The command will prompt for details depending on what you enter
- □ Start with \*FRCWRT, no BRMS integration.

| Create Full System FlashCopy CSE Data                                                        |                                 |                              |  |  |  |
|----------------------------------------------------------------------------------------------|---------------------------------|------------------------------|--|--|--|
| Supply all required values, press Enter.                                                     |                                 |                              |  |  |  |
| CSE Data Name :<br>Use :<br>Copy type :                                                      | TEST<br>*SYSTEM<br>*FLASH       |                              |  |  |  |
| Environment<br>Primary controlling node<br>Secondary controlling node<br>Communications port | TEST<br>NODE1<br>node2<br>55920 | Name<br>Name<br>Name         |  |  |  |
| Source LPAR IP address<br>Source host alias<br>Target host alias                             | 9.4.153.4<br>SOURCE<br>TARGET   | IPv4 address<br>Name<br>Name |  |  |  |
| Method to flush memory                                                                       | *FRCWRT                         | *QUIESCE, *FRCWRT, *IPL      |  |  |  |
|                                                                                              |                                 | More                         |  |  |  |

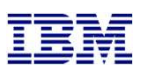

Do not specify a backup command yet

| Change Full System FlashCopy CSE Data                                         |  |  |  |  |  |  |  |
|-------------------------------------------------------------------------------|--|--|--|--|--|--|--|
| Supply all required values, press Enter.                                      |  |  |  |  |  |  |  |
| Target LPAR Device Setup:                                                     |  |  |  |  |  |  |  |
| Backup device description *NONE *NONE, device name Device serial number *NONE |  |  |  |  |  |  |  |
| + for more values                                                             |  |  |  |  |  |  |  |
| Target LPAR backup command *NONE                                              |  |  |  |  |  |  |  |
| + for more values                                                             |  |  |  |  |  |  |  |
|                                                                               |  |  |  |  |  |  |  |
|                                                                               |  |  |  |  |  |  |  |
| More                                                                          |  |  |  |  |  |  |  |

□ Target keylock position set to \*MANUAL

| Change Full System FlashCopy CSE Data                   |                        |  |  |  |  |  |  |
|---------------------------------------------------------|------------------------|--|--|--|--|--|--|
| Supply all required values, press Enter.                |                        |  |  |  |  |  |  |
| Wait for ENDFSFLASH *NO<br>FlashCopy Exit program *NONE | *YES, *NO              |  |  |  |  |  |  |
| Library *LIBL                                           | *LIBL, library         |  |  |  |  |  |  |
| Hold scheduled jobs *YES                                | *YES, *NO              |  |  |  |  |  |  |
| Target keylock position *MANUAL                         | *PANEL, *AUTO, *MANUAL |  |  |  |  |  |  |
| Stop target after backups *NO                           | *YES, *NO, *RMV        |  |  |  |  |  |  |
| Text                                                    |                        |  |  |  |  |  |  |
|                                                         |                        |  |  |  |  |  |  |
|                                                         | Bottom                 |  |  |  |  |  |  |

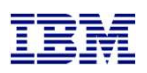

#### Test the configuration on either **Controller**

- □ Use CHKFSFLASH to verify communications configurations first
- □ Resolve issues until it is successful

CHKFSFLASH CSEDTA(FSFC9M9P1) Acquired lock on LPAR CTCIHA9M. Validating flashcopy consistency group 8 Validating flashcopy mappings Consistency group 8 validated. Successfully performed local verifications. Performing Full System FlashCopy verifications on CTCIHA9M. Released lock on LPAR CTCIHA9M. Log file used : /QIBM/Qzrdhasm/fsfc/FSFC9M9P1/ctl.log. CHKFSFLASH validation for FSFC9M9P1 completed successfully.

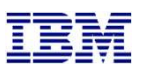

#### Before you test the Flash Copy

- □ On the production LPAR, do QCTL and QSYSWRK have prestart or autostart jobs?
  - □ DSPSBSD SBSD(QSYS/QCTL) option 5, option 3 and 10
  - □ DSPSBSD SBSD(QSYS/QCTL) option 5, option 3 and 10
  - □ If YES then you'll need to use the exit program QZRDIAFFEX
    - Remove them at \*QUIESCE and add them back at \*POSTFLASH (include MONMSG CPF0000)
      - RMVAJE SBSD(QSYS/QCTL) JOB(jobname)
      - RMVPJE
      - □ ADDAJE SBSD(QSYS/QCTL) JOB(jobname) JOBD(job description)
      - ADDPJE
    - Add them to the BRMS Recovery report (we'll do this later when we edit QO1AUSRRCY)
    - □ Update the CSE Data to call the exit program
- Did you add RUNLPARCMD to the startup program?
- On the target LPAR, do any comm adapters (virtual and physical) have the same slot numbers (Cxx) as the comm adapters on the source LPAR?
  - □ If yes, move them to other slots
  - □ This will prevent the OS from using them with the existing line descriptions.

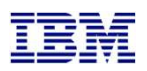

#### Test the configuration on either **Controller**

- Did you read the previous slide?
- □ Use STRFSFLASH to perform a flashcopy
- □ The target will IPL into manual mode
- □ Sign on to the target LPAR console
- □ Continue to IPL the LPAR to restricted state.
- □ When you've got a command line, verify the startup program is QZRDHASM/QZRDIASTRP
  - □ DSPSYSVAL QSTRUPPGM
- Continue the IPL
  - □ STRSBS QCTL
- Get the information needed for the communications interface
  - □ DSPHDWRSC \*CMN
  - Get the location code
- Get the information needed for the tape devices
  - □ DSPHDWRSC \*STG
  - Get the serial number
- □ On the target, execute command QZRDHASM/ENDFSFLASH to finish the process

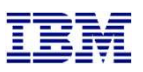

#### Update the configuration on either **<u>Controller</u>**: Communications

- Using CHGCSEDTA, update:
  - □ Communications interface location code
    - □ Vxx = LPAR number XX
    - $\Box$  Cxx = slot number xx
  - □ Line description
  - □ IP Address

```
Change Full System FlashCopy CSE Data
Supply all required values, press Enter.
Target Comm Interfaces:
 Identifier Type . . . . .
                                               *SRLN, *LOC, *NONE
                             *L0C
 IO card identifier . . . . U8233.E8B.10001AP-V4-C2-T1
 Line Description . . . . FSFCLINE
                                               line name, *VIRTUALIP
 IO card IP interface . . . 9.5.167.93
                                               IPv4 address
     + for more values . .
Target LPAR default route:
 Binding interface . . . .
                                               IPv4 address
                             *NOCHANGE
 Next hop . . . . . . . . .
                                               IPv4 address
```

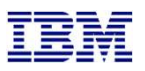

#### Update the configuration on either **<u>Controller</u>**: Tape devices

- Using CHGCSEDTA, update:
  - Device descriptions that the backups will use
  - □ Serial numbers of the devices
    - □ If using logical libraries, use the tape drive serial numbers

| Change Full System FlashCopy CSE Data             |                          |                    |  |  |  |  |
|---------------------------------------------------|--------------------------|--------------------|--|--|--|--|
| Supply all required values, press Enter.          |                          |                    |  |  |  |  |
| Target LPAR Device Setup:                         |                          |                    |  |  |  |  |
| Backup device description<br>Device serial number | TS3400PROD<br>78-78F1101 | *NONE, device name |  |  |  |  |
| + for more values                                 |                          |                    |  |  |  |  |

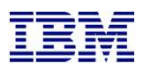

#### Update the configuration on either **Controller**: BRMS

- □ Using CHGCSEDTA, update:
  - □ BRMS Integration = \*YES
  - □ Change the defaults if necessary

```
Change Full System FlashCopy CSE Data
Supply all required values, press Enter.
Use BRMS integration . . .
                                                 *YES, *NO
                               *YES
BRMS information:
  Lock BRMS . . . . . . .
                                                 *BOTH, *NO, *SRCONLY,
                               *SRCONLY
                                                   *TRGONLY
  Lock type . . . . . . .
                               *FCNUSG
                                                 *ALL, *FCNUSG, *HOLD
  Base media class . . . .
                               *NONE
                                                 class, *NONE
  Base media class suffix
                               *NONE
                                                 suffix, *NONE
  BRMS Transfer Method . . .
                                                 *ALL, *CHGONLY, *NONE
                               *ALL
  BRMS Transfer port . . .
                               *DFT
                                                 *DFT, 1024-65535
  BRMS save compression . .
                                                 *DEV, *YES, *NO, *HIGH,
                               *DEV
                                                   *MEDIUM, *LOW
                                                 *NONE, class
  Restricted media class(es)
                               *NONE
      + for more values . .
```

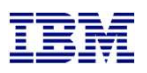

#### Update the configuration on either **Controller**: BRMS

#### □ Using CHGCSEDTA, update:

- □ BRMS Integration = \*YES
- □ Change the defaults if necessary

| Use BRMS integration<br>BRMS information:       | *YES     | *YES, *NO                                |
|-------------------------------------------------|----------|------------------------------------------|
| Lock BRMS                                       | *SRCONLY | *BOTH, *NO, *SRCONLY,<br>*TRGONLY        |
| Lock type                                       | *FCNUSG  | *ALL, *FCNUSG, *HOLD                     |
| Base media class                                | *NONE    | class, *NONE                             |
| Base media class suffix                         | *NONE    | suffix, *NONE                            |
| BRMS Transfer Method                            | *CHGONLY | *ALL, *CHGONLY, *NONE                    |
| BRMS Transfer port                              | *DFT     | *DFT, 1024-65535                         |
| BRMS save compression                           | *MEDIUM  | *DEV, *YES, *NO, *HIGH,<br>*MEDIUM, *LOW |
| Restricted media class(es)<br>+ for more values | *NONE    | *NONE, class                             |

#### □ Specify a BRMS command

- If SBMJOB(\*YES) then specify a job description that ensures it will run (i.e. if QBATCH isn't started don't send it to QBATCH)
  - □ JOBD(QLPARJOBD) sends it to job queue QSYSNOMAX which sends to QSYSWRK

Target LPAR backup commandSTRBKUBRM CTLGRP(BACKUPS) SBMJOB(\*YES or \*CTLSBS)

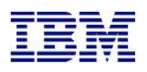

#### Update the configuration on either **Controller**: Keylock

□ Using CHGCSEDTA, update:

□ Target keylock position = \*AUTO

Change Full System FlashCopy CSE Data

Supply all required values, press Enter.

| Wait for ENDFSFLASH<br>FlashCopy Exit program<br>Library | *YES<br>*NONE<br>*LIBL    |
|----------------------------------------------------------|---------------------------|
| Hold scheduled jobs                                      | *YES                      |
| Target keylock position                                  | *AUTO                     |
| Stop target after backups                                | *NO                       |
| Request type                                             | 0<br>*YES<br>0<br>*SYSOPR |
| Text                                                     |                           |

\*YES, \*NO

\*LIBL, library
\*YES, \*NO
\*PANEL, \*AUTO, \*MANUAL
\*YES, \*NO, \*RMV

Number \*YES, \*NO Number of seconds name, \*SYSOPR library name

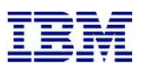

#### BRMS Changes on the **Source** LPAR

□ Change the system policy to allow backups in batch:

□ WRKPCYBRM \*SYS, Option 1, Page down

| V7R3M0 Chang                   | e System Policy                        | CTCIHA9L                |
|--------------------------------|----------------------------------------|-------------------------|
| Type choices, press Enter.     |                                        |                         |
| End all subsystems options     |                                        |                         |
| Controlled end delay time .    | 1200                                   | 1-99999 seconds,*IMMED  |
| Abnormal end delay time        | *NOLIMIT                               | 10-999 minutes,*NOLIMIT |
| End servers wait time          | 0                                      | 0-9999 seconds          |
| Controlling subsystem:         |                                        |                         |
| Allow backups in batch         | ••••• <b>YES</b>                       | *NO, *YES               |
| Restricted state time limit    | •••••••••••••••••••••••••••••••••••••• | 5-9999 minutes, *NOMAX  |
| Allow alternate input media    | ••••• *YES                             | *NO, *YES               |
| Volume prefix                  |                                        | Prefix                  |
| Enable Full System FlashCopy . | ••••• *YES                             | *NO, *YES               |
| BRMS submitted jobs:           |                                        |                         |
| Job description                | •••••••••••••••••••••••••••••••••••••• | Name, *USRPRF           |
| Library                        |                                        | Name, *LIBL, *CURLIB    |
| Job queue                      | •••••••••••••••••••••••••••••••••••••• | Name, *JOBD             |
| Library                        | • • • • •                              | Name, *LIBL, *CURLIB    |
| BRMS flight recorder size      | 050                                    | 001-999 megabytes       |

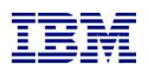

#### BRMS Changes on the **Source** LPAR

- □ Modify the control group to call ENDFSFLASH in the last exit
  - □ WRKCTLGBRM, Opt 2, F10 to modify the exit
  - SBMJOB CMD(QZRDHASM/ENDFSFLASH ACTION(\*NORMAL)) JOB(ENDFSFLASH) JOBD(QGPL/QLPARJOBD)

| Display Backup Control Group Entries                            |         |      |         | ries     |        | CTCIHA9 | М       |      |
|-----------------------------------------------------------------|---------|------|---------|----------|--------|---------|---------|------|
| Group : SAVSYSALL<br>Default activity : *BKUPCY<br>Text : *NONE |         |      |         |          |        |         |         |      |
|                                                                 |         |      |         | Weekly   | Retain | Save    | SWA     |      |
|                                                                 | Backup  | List | ASP     | Activity | Object | While   | Message | Sync |
| Seq                                                             | Items   | Туре | Device  | SMTWTFS  | Detail | Active  | Queue   | ID   |
| 10                                                              | *EXIT   |      |         | *DFTACT  |        |         |         |      |
| 20                                                              | *SAVSYS |      |         | *DFTACT  |        |         |         |      |
| 30                                                              | *EXIT   |      |         | *DFTACT  |        |         |         |      |
| 40                                                              | *IBM    |      | *SYSBAS | *DFTACT  | *ERR   | *NO     |         |      |
| 50                                                              | *ALLUSR |      | *SYSBAS | *DFTACT  | *ERR   | *NO     |         |      |
| 60                                                              | *ALLDLO |      |         | *DFTACT  | *NO    | *NO     |         |      |
| 70                                                              | *LINK   |      | *ALLAVL | *DFTACT  | *NO    | *NO     |         |      |
| 80                                                              | *EXIT   |      |         | *DFTACT  |        |         |         |      |

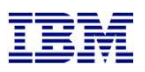

#### BRMS Changes on the **Source** LPAR - Subsystems

- □ Subsystems should NOT be set to start
  - UWRKCTLGBRM, Opt 9

|                |                            |                       | Subsystems | to Process |         |  |  |
|----------------|----------------------------|-----------------------|------------|------------|---------|--|--|
| Use<br>Control | <br>group                  | : *BKU<br>: SAVSYSALL |            |            |         |  |  |
| Type cho       | Type choices, press Enter. |                       |            |            |         |  |  |
| Seq            | Subsystem                  | Library               | Option     | Delay      | Restart |  |  |
| 10             | *ALL                       | *ALL                  | *CNTRLD    | 30         | *NO     |  |  |

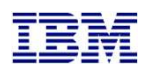

#### BRMS Changes on the **Source** LPAR - Attributes

□ Do not run STRMNTBRM or manage servers after control group

□ WRKCTLGBRM, Opt 8, page down all the way

| Additional Backup Policy Properties   |                            |
|---------------------------------------|----------------------------|
| Client backup policy : SAVSYSALL      |                            |
| Type information, press Enter.        |                            |
| Allow activity overrides *YES         | *NO, *YES                  |
| Allow retention overrides *YES        | *NO, *YES                  |
| Additional management:                |                            |
| TCP/IP servers *NO                    | *NO, *END, *RESTART, *BOTH |
| Lotus servers *NO                     | *NO, *END, *RESTART, *BOTH |
| Integrated Windows servers *NO        | *NO, *VARYOFF, *VARYON     |
| Guest partitions *NO                  | *NO, *VARYOFF, *VARYON     |
| Unmount user-defined file systems *NO | *NO, *YES                  |
| Run maintenance after backup *NO      | *NO, *YES                  |
|                                       |                            |

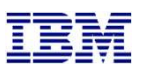

#### Modify BRMS recovery report user-added steps

- Insert custom message into the recovery reports to change system settings to start IP etc.
  - STRSEU SRCFILE(QUSRBRM/QO1AUSRRCY) SRCMBR(STEP014)

#### □ Insert the following text:

After restoring the configuration settings, run the following commands: CHGSYSVAL SYSVAL(QSTRUPPGM) VALUE('QSTRUP QSYS ') CHGLINETH LIND(ETHLINE) ONLINE(\*YES) CHGTCPIFC INTNETADR('1.2.3.4') AUTOSTART(\*YES) CHGIPLA STRTCP(\*YES) ADDAJE SBSD(QSYS/QSYSWRK) JOB(QBRMSTRUP) JOBD(QBRM/Q1ASTRJD)

#### □ Modify the recovery report creation to include the user info

- □ Add the parameter USRRCYINF(\*ADD)
- □ If STRMNTBRM is used to generate the reports
  - Modify the STRMNTBRM call with PRTRCYRPT(\*NONE)
  - Add STRRCYBRM USRRCYINF(\*ADD) to the job scheduler, to run 15 minutes (or so) after STRMNTBRM
- Consider using the Flashcopy Exit Program
  - □ WRKMBRPDM QZRDHASM/QCLSRC member QZRDIAFFEX
    - Copy the source files to utility libraries
    - Compile a blank program for the controller, and one that calls STRMNTBRM and STRRCYBRM at exit \*FINISH on the source

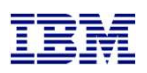

#### Test the configuration on either **Controller**

- □ Use CHKFSFLASH to verify communications configurations first
- □ Resolve issues until it is successful

CHKFSFLASH CSEDTA(FSFC9M9P1) Acquired lock on LPAR CTCIHA9M. Validating flashcopy consistency group 8 Validating flashcopy mappings Consistency group 8 validated. Successfully performed local verifications. Performing Full System FlashCopy verifications on CTCIHA9M. Released lock on LPAR CTCIHA9M. Log file used : /QIBM/Qzrdhasm/fsfc/FSFC9M9P1/ctl.log. CHKFSFLASH validation for FSFC9M9P1 completed successfully.

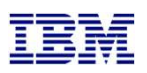

#### Test the configuration on either **Controller**

- □ Use STRFSFLASH to perform a flashcopy
- □ Flashcopy target LPAR IPL etc will occur
- If this is a SAVSYS backup then the HMC SRC will be A900 3C70 while in Batch Restricted State
- □ After backups, BRMS will be transferred to the source LPAR
  - □ If not, check /tmp/qzrdiash.log on the target
- □ On the source LPAR, verify backups are complete
  - □ DSPLOGBRM
  - □ WRKMEDIBRM
  - BRMS Recovery reports
    - □ Look for the customer recovery steps after RSTCFG.
    - □ This is usually step 14 if not, find the correct step and move the text in member QUSRBRM/QO1AUSRRCY STEP014 to the correct member.

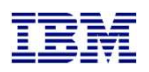

#### Schedule Log Cleanup on all the LPARs

- □ CLNICSMLOG will prune toolkit logs to save on space
  - □ Tell it how many days of log entries to retain
  - ADDJOBSCDE JOB(CLNICSMLOG) FRQ(\*WEEKLY)
     CMD(QZRDHASM/CLNICSMLOG RETAIN(120)) SCDDATE(\*NONE)
     SCDDAY(\*ALL) SCDTIME('10:00')

Clean Full System Flashcopy logs (CLNFSFCLOG) Type choices, press Enter. Configuration name . . . . . . \*ALL F4 to prompt Days of information to retain . 10 \*NONE, days

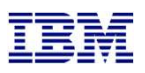

#### How to reset after failure

- □ Failures can happen, you need to know how to set things back to normal.
- □ To abandon the backups:
  - □ On the target: QZRDHASM/ENDFSFLASH \*FAILBKU
  - □ On the source: QZRDHASM/ENDFSFLASH \*RSTFCNUSG
- □ The wiki contains additional recovery steps

#### Saving and Restoring WRKCSE, WRKCSEDTA and WRKCSECRDL

- WRKCSE, WRKCSEDTA and WRKCSECRDL information is stored on the controller in PowerHA device data domains (DDD)
- The DDD's are not saved/restored with the usual commands SAVCFG, SAVOBJ etc or even GO SAVE opt 21
- □ The Toolkit includes two commands to save and restore the DDD:
  - □ SAVDDD
    - □ Saves all the DDD information to an existing IFS directory
      - □ Use mkdir to create the directory first
  - □ RSTDDD
    - □ Restores all the DDD information from an existing IFS directory
- Recommendation is to run SAVDDD prior to an upgrade or backup of the controlling LPAR

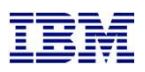

#### Where can I find the logs for troubleshooting?

- □ Logs are in the following place:
  - □ /QIBM/Qzrdhasm/qzrdhasm.log
  - □ /QIBM/Qzrdhasm/fsfc/<CSE Data name>/\*
  - □ /QIBM/Qzrdhasm/qzrdhasm.log.bak
  - □ /QIBM/Qzrdhasm/java.logs/\*
  - □ /QIBM/Qzrdhasm/joblogs/\*
- DMPINF ENV(\*ALL) EXTDLOGS(\*YES) will grab all these files and put them in a zip file.
  - □ Specify the failing job information on Job Name:

| Dump IC                    | SM | Information | (DMPINF) |                        |
|----------------------------|----|-------------|----------|------------------------|
| Type choices, press Enter. |    |             |          |                        |
| Environment name           | •  | *ALL        | Name,    | *ALL                   |
| Туре                       | •  | *ALL        | *ALL,    | *FLASH, *GMIR, *LUN    |
| Extended logging           | •  | *YES        | *YES,    | *NO                    |
| Job name                   | •  | *NONE       | Name,    | *CURRENT, *NONE, *LAST |
| User                       | •  |             | Name     |                        |
| Number                     | •  |             | 00000    | ð-999999               |
| Days of logs to keep       | •  | 90          | days,    | *NONE, *NOMAX          |

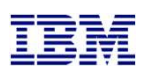

# Contacting support if you have problems

Support for the FSFC Toolkit is to customers who meet the following criteria:

- Current System i Software Maintenance Agreement
- Current FSFC Toolkit Software Maintenance Agreement

For non-urgent issues or questions contact the consultant who installed the Toolkit. To reach a Toolkit developer for non-urgent issues and questions, or to report a bug, send an email to iessspt@us.ibm.com

For immediate 24x7 assistance, reach out to IBM Support:

US: http://www.ibm.com/planetwide/us/

Worldwide: http://www.ibm.com/planetwide/

To assist IBM personnel in correctly routing your problem, request support for the iSeries

Lab Services "Copy Services Toolkit – Full System Flashcopy" using component identifier 5798CST00.

50 IBM Systems Lab Services and Training - ibm.com/systems/services/labservices